## วิธีการเดิมหมึกในกรณีที่หมึกหมดและใกล้หมดเครื่องพิมพ์รุ่น L100,L200 สำหรับ Windows

สำหรับระบบปฏิบัติการ Windows XP / Vista / Window 7

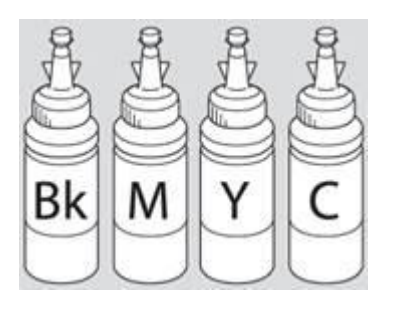

คำเดือน : เมื่อเติมน้ำหมึกเรียบร้อยแล้วอย่าทิ้งขวดหมึก เนื่องจากจะต้องใช้ ID ที่แสดงอยู่ข้างขวด ในขั้นตอนการ ติดตั้งไดร์เวอร์

## 1. การแจ้งเตือนปริมาณน้ำหมึกใกล้หมด

หากต้องการเดิมน้ำหมึกให้กดปุ่ม วิธีการ (รูปที่ 1) จะปรากฏหน้าจอ **"เติมหมึก TANG″ ให้คลิกสีที่ต้องการเติม** น้ำหมึก (รูปที่ 2) วาวขั้นออฟน **ตัดใน** เพื่อเข้าส่ขั้นตอบที่ 2

้จากนั้นกด<sup>ิ</sup>ปุ่ม **ถัด์ไป** เพื่อเข้าสู่ขั้นตอนที่ 3

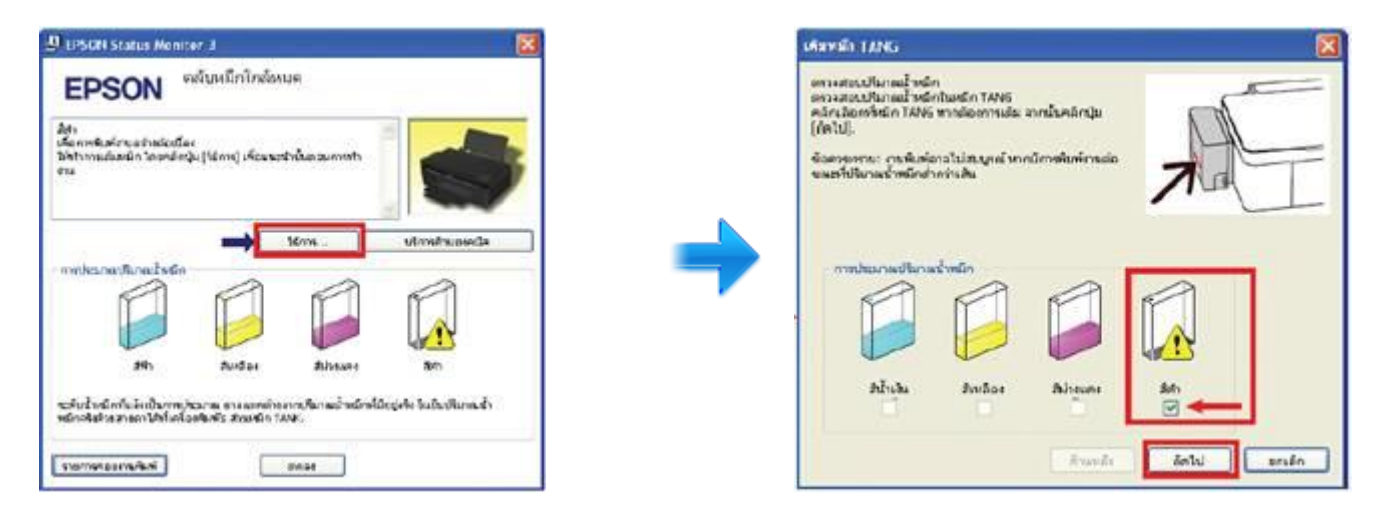

## การแจ้งเดือนปริมาณน้ำหมึกหมด สามารถปฏิบัติได้ 2 วิธี

2.1 ต้องการพิมพ์ต่อโดยไม่เดิมน้ำหมึก ให้กดปุ่ม ดำเนินการต่อ เพื่อทำการพิมพ์งานต่อเนื่อง (รูปที่ 1) โดยระหว่าง การพิมพ์จะปรากฏสถานะปริมาณน้ำหมึกเป็นใกล้หมด (รูปที่ 2)

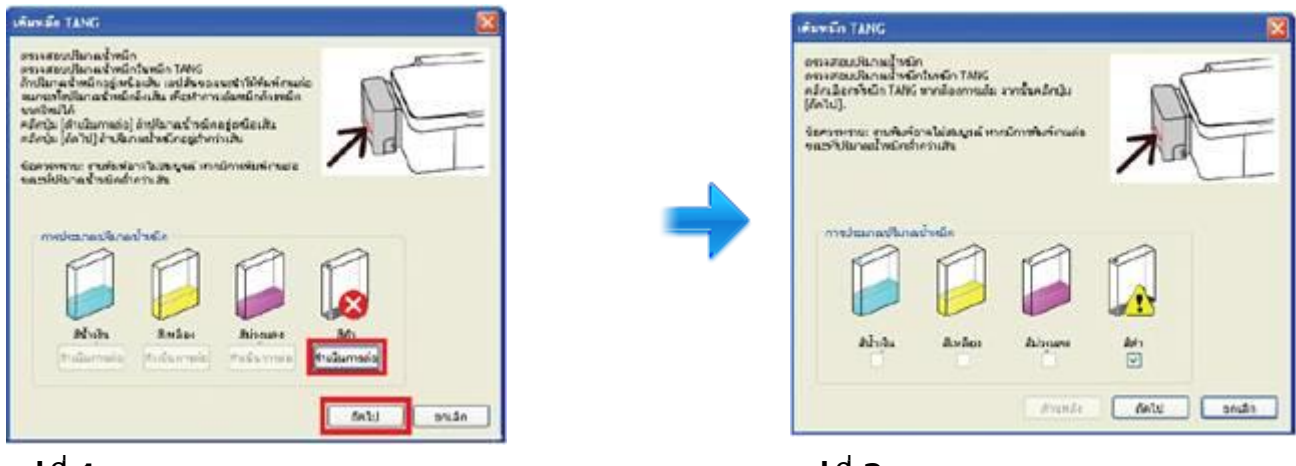

## รูปที่ 1

รูปที่ 2

ซึ่งจะมีการแสดงหน้าจอสถานะปริมาณน้ำหมึกหมดเพื่อให้ทำการ ``เดิมหมึก TANG″ เป็นระยะ ทั้งนี้แนะนำให้ท่าน ปฏิบัติตาม คำเดือน เพื่อเป็นการบำรุงรักษาเครื่องพิมพ์

2.2 ต้องการเดิมน้ำหมึกเมื่อมีแจ้งเดือน เมื่อมีแจ้งให้ **``เดิมหมึก TANG″** ให้กดปุ่ม **ถัดไป** จะขึ้นหน้าจอ ให้คลิกเลือกสีที่ต้องการเปลี่ยนแล้วกดปุ่ม **ถัดไป** เพื่อเข้าสู่ขั้นตอนที่ 3

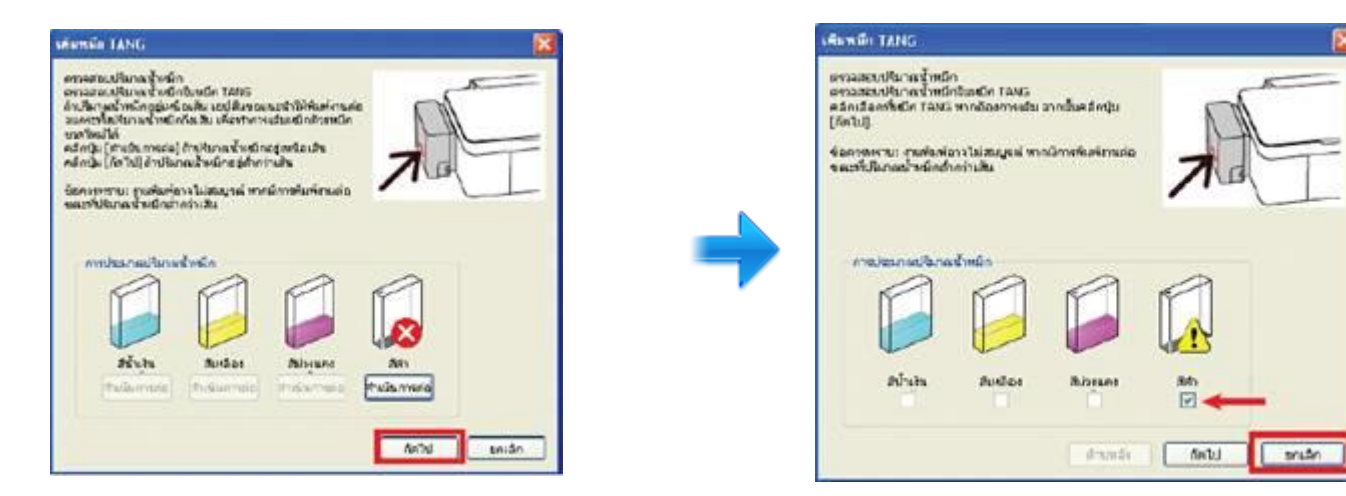

3.จากนั้นจะขึ้นหน้าจอให้ **``เดิมหมึก TANG″** ให้ใส่น้ำหมึกที่เตรียมไว้ ลงในตลับหมึกให้ ตรงสีที่ต้องการและปิด ฝาจุกตลับหมึกให้เรียบร้อย แล้วกดปุ่ม **ถัดไป** 

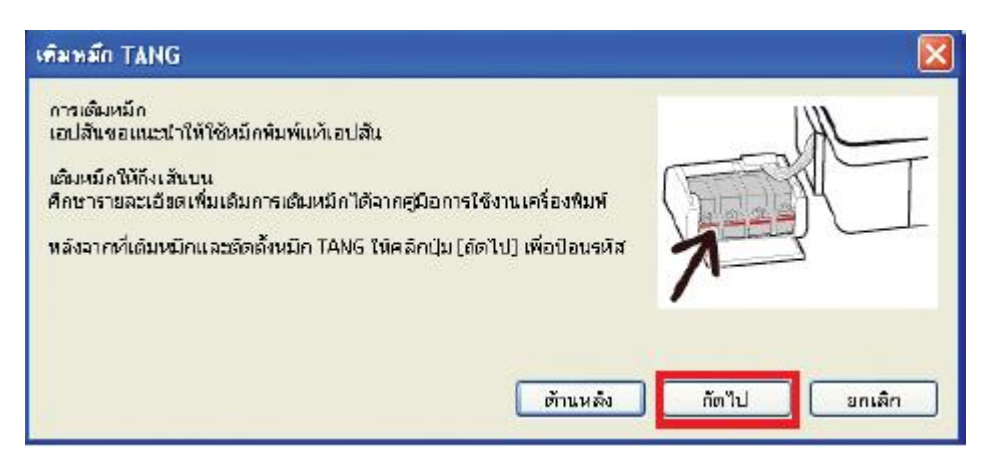

4.จะปรากฏหน้าจอให้ใส่ ID หมึกพิมพ์ นำรหัสหมึกจากข้างขวดหมึกใส่ให้ถูกต้อง ซึ่งเมื่อใส่เรียบร้อยแล้วจะปรากฏ เครื่องหมายถูกสีเขียวขึ้น แล้วกดปุ่ม **ถัดไป** 

| การเสียงมัก<br>ช้องเรีย 13 หมื | n choreagta         | uniorand              | n     |      |   | 0        |
|--------------------------------|---------------------|-----------------------|-------|------|---|----------|
| éonseneru eli                  | aig n Anmana        | Nether                | Anton |      |   | A.       |
| 2ขึ้นในสมเขียา                 |                     |                       |       |      |   | K        |
| āmāca                          |                     |                       |       |      |   | <u> </u> |
| hisensie                       |                     |                       |       |      |   |          |
| an.                            | XXX                 | XXX                   | XXX   | XXXX | ~ |          |
| eđanju (detu) i                | eitelen<br>deskumse | nsolitik<br>sozzanska |       |      |   |          |

5.จากนั้นจะขึ้นหน้าจอ "การเติมหมึกเสร็จสมบูรณ์″ ให้กดปุ่ม **ถัดไป** สถานะเครื่องจะแสดงปริมาณน้ำหมึกที่เติมไป และจะสามารถใช้งานได้ตามปกติ

| การเดิมหมีก<br>(ข้อนจะที่ส 13 หลัก เพื่ | <b>่อะบุก</b> ามหร่งจากหลัก   |   |
|-----------------------------------------|-------------------------------|---|
| ข้อควรพราบ: เพิ่สอก                     | กำหนดให้ใช้ได้เพียงครั้งเดียว | A |
| สไรเงินอองโรร [                         |                               | V |
| амаан [                                 | เดิมพมิก TANG                 |   |
| สีอ่านขณาร์ม [                          | Mindu (Da) Muđansi sha<br>Da  | ] |
| Ah [                                    | XXX XXX XXX XXXX 🗸            |   |
| คลักปุ่ม (ภัคไป) เพื่อ                  | ส์มการอาวุลสมบริส             |   |
|                                         | (                             |   |